## 電池の最適化 オクレンジャーアプリ(Android版)の除外方法

Android6.0以上をご利用の場合、

はじめに 電池の消耗を抑える機能(電池の最適化)が搭載されています。 オクレンジャーアプリがこの機能の対象になると、新着通知が届かない場合があります。 オクレンジャーアプリからの通知を表示するために、下記の設定を行ってください。

1. 端末本体の「設定」を押してください。

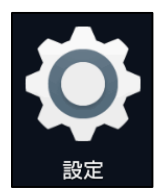

2. 「バッテリー」を押してください。

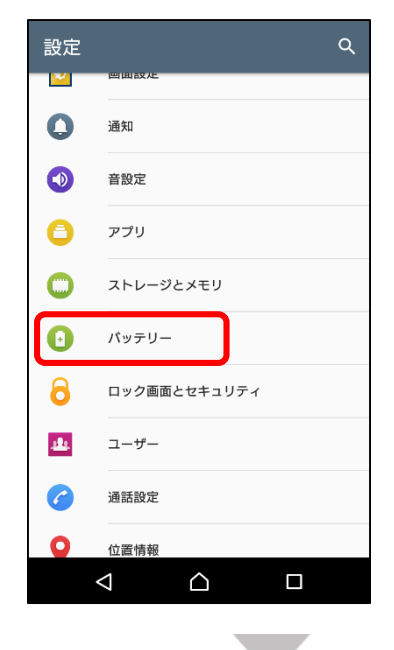

3. 画面右上の きを押してください。

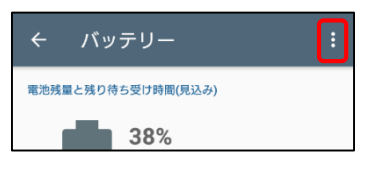

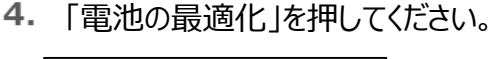

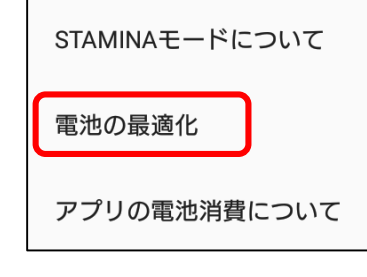

5. 「アプリ」を押し、オクレンジャーにチェックを 入れてください。

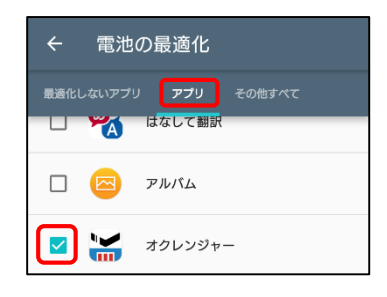

6. 「最適化しないアプリ」内にオクレンジャーが 入っていれば、設定完了です。

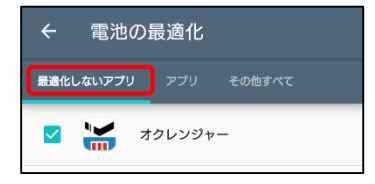

※機種によって表記や操作方法が異なる場合がございます。ご了承ください。